## Modifica dell'account esistente in Thunderbird (protocollo IMAPs)

Aprire Thunderbird.

| M <u>e</u> ssaggio | <u>S</u> trumenti                   | Ajuto                                                                                                    |                |
|--------------------|-------------------------------------|----------------------------------------------------------------------------------------------------|----------------|
| a Rispor           | <u>R</u> ubrica                     | Ctrl+2<br>ienti aggiuntivi                                                                                | ()<br>siderata |
| · El               | Esegui f                            | iltri nella cartella selezionata                                                                          | 6              |
|                    | Controll<br>Eli <u>m</u> ina p      | a po <u>s</u> ta indesiderata nella cartella selezionata<br>posta indesiderata nella cartella selezionata |                |
|                    | <u>I</u> mporta<br>C <u>o</u> nsole | <br>degli errori                                                                                          |                |
|                    | Imposta<br>O <u>p</u> zioni.        | zio <u>n</u> i account                                                                                    |                |
|                    |                                     |                                                                                                    |                |

Dal menù Strumenti scegliere la voce Impostazioni account...

| F Impos            | tazioni account                                                                                                    |                                                                                                    | × |
|--------------------|----------------------------------------------------------------------------------------------------|----------------------------------------------------------------------------------------------------|---|
| a va               | assallo@unipa.it<br>Impostazioni server                                                                                                    | Impostazioni Server                                                                                                    |   |
| a<br>D<br>Ca<br>Se | -Cartelle e copie<br>-Cartelle e copie<br>-Composizione ed indirizzi<br>-Non in linea e spazio su disco<br>-Posta indesiderata<br>-Ricevute di ritorno<br>-Sicurezza<br>ritelle locali<br>-Spazio su disco<br>-Posta indesiderata<br>rver in uscita (SMTP) | Tipo di Server: Server posta IMAP<br>Nome ≦erver: mail.unipa.it Porta: 993 Predefinito: 993<br>Ngme utente: vassallo<br>Impostazioni di sicurezza<br>Usare un collegamento sicuro:<br>Mai TLS, se disponibile ILS ● 55L<br>Uga autenticazione cifrata<br>Impostazioni Server<br>✓ Controlla nuovi messaggi all'avvio<br>✓ Cogtrolla nuovi messaggi ogni 10 minuti<br>Quando si elimina un messaggio: Spostalo nel cestino<br>All'uscita pulisci la Posta in Arrivo ("Expunge")<br>All'uscita pulisci la Posta in Arrivo ("Expunge")<br>Svyota cestino all'uscita<br>Cartella locale:<br>C:\Documents and Settings\root\Dati applicazioni\Thunderbird\Profiles\wijlgz1ee.defaul Sfoglia |   |
| "                  | Aggiungi account                                                                                                    |                                                                                                    |   |
|                    | Imposta come predefinito                                                                                                    |                                                                                                    |   |
|                    | Elimina account                                                                                                    | OK Annulla                                                                                                    | ] |

Selezionare "Impostazioni Server". Selezionare il bottone "SSL" in Impostazioni di sicurezza. La porta cambia automaticamente in 993.

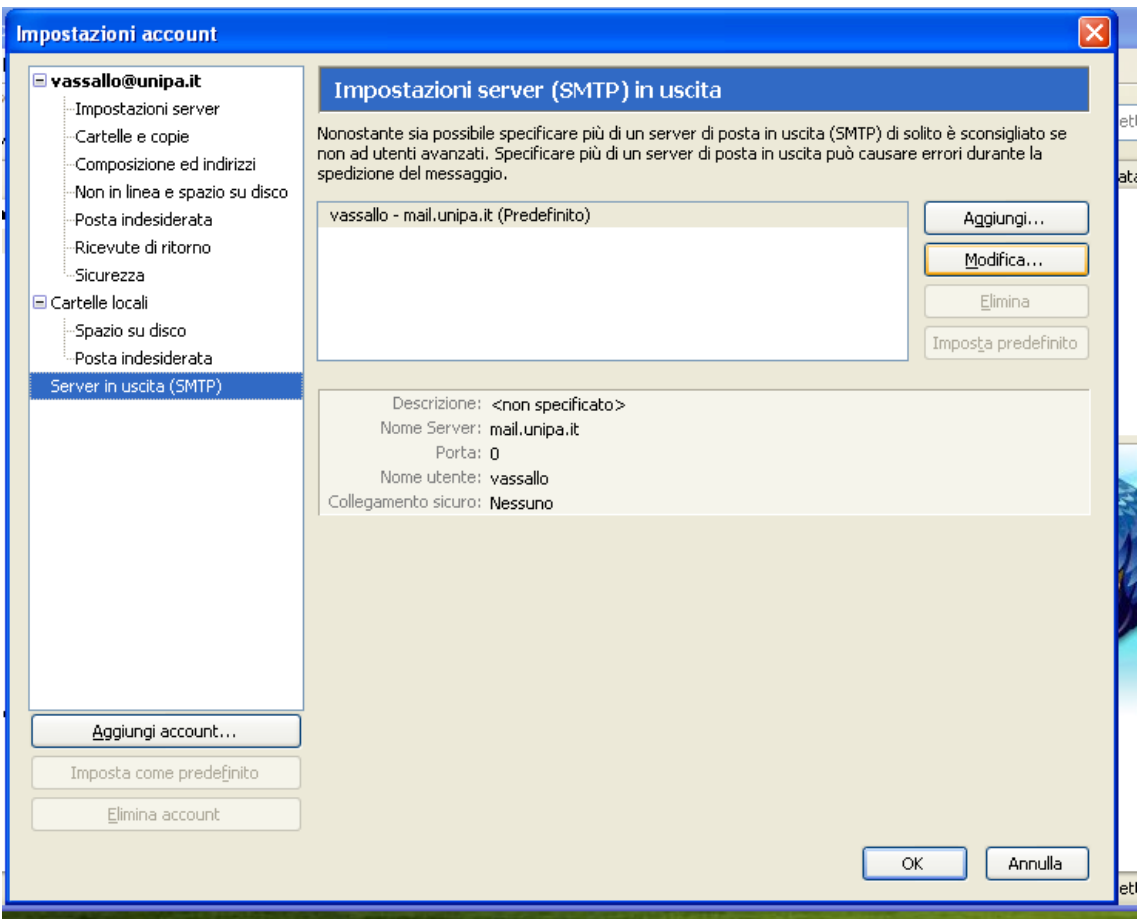

Selezionare la voce "Server in uscita (SMTP) e fare click su "Modifica..."

| U 4                                | ·                                                 |  |  |  |  |
|------------------------------------|---------------------------------------------------|--|--|--|--|
| Server SMTP                        |                                                   |  |  |  |  |
| Importanioni                       |                                                   |  |  |  |  |
| Impostazioni –                     | ]                                                 |  |  |  |  |
| Descrizione:                       |                                                   |  |  |  |  |
| Nome server:                       | smtp-out.unipa.it                                 |  |  |  |  |
| Porta:                             | 465 Predefinito: 465                              |  |  |  |  |
|                                    |                                                   |  |  |  |  |
| C Sicurezza ed autenticazione      |                                                   |  |  |  |  |
| V Utilizza nome utente e naccword  |                                                   |  |  |  |  |
|                                    |                                                   |  |  |  |  |
| Nome utente: vassallo              |                                                   |  |  |  |  |
| Utilizza connessione sicura (SSL): |                                                   |  |  |  |  |
| <u> </u>                           | 🔿 TLS, s <u>e</u> disponibile 🔵 <u>T</u> LS 💿 SSL |  |  |  |  |
| L                                  |                                                   |  |  |  |  |
|                                    | OK Annulla                                        |  |  |  |  |
|                                    |                                                   |  |  |  |  |
|                                    |                                                   |  |  |  |  |

Impostare come server per la posta in uscita "smtp-out.unipa.it". Mettere il segno di spunta su "Utilizza nome utente e password". Selezionare "SSL" alla voce "Utilizza connessione sicura (SSL). La porta cambia automaticamente in 465. Fare click su "OK".

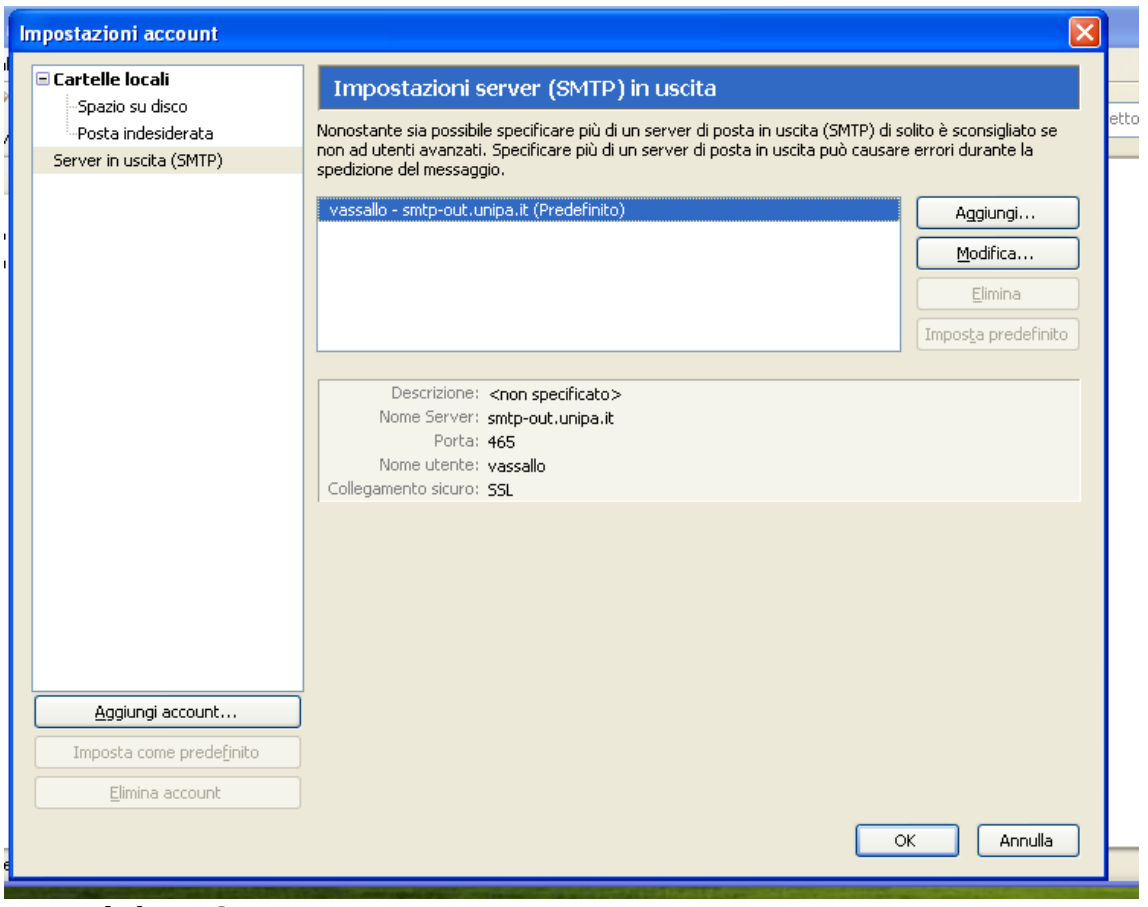

Fare click su "OK". L'account è configurato correttamente.